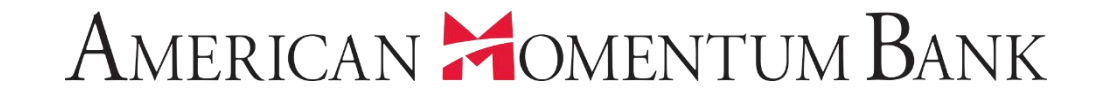

# How to manage the Company Policy

Welcome back, Jane Doe Last login 11/28/2018 at 7:57 PM

Click an account tile to view transaction history and details. Having trouble with eStatement enrollment? Select "Messages" from the menu, then "eStatements" from the dropdown menu. × Please provide us with your account number(s) for enrollment. **0** Approvals Required ជ Home > Accounts & Available: \$44,447.42 ③ 围 **Commercial Transactions** > Payments Current: \$17,912.67 ③ **Online Activity Center** Quick Transfer Momentum @ Work **Basic Business** eStatement **Transfer Money Now** Available Balance \$0,16 Available Balance \$11,381.86 Services Current Balance \$36.53 Current Balance \$9,810,74 **User Management Basic Checking Basic Business** Available Balance \$3,819.39 Available Balance \$4,196.96 User **En** From the Home screen, Current Balance \$3,819,39 Current Balance \$4,196.96 User Roles b select User Preferred RLOC-1.5% Association Int Ckg **Company Policy** Management and then Available Balance \$49.05 Current Balance \$0.00 Current Balance \$49.05 Available Balance \$25,000.00 **Company Policy.** ٢Ĵ Settings Reports Asset Summary ~ Messages 0 Locations **Basic Business** XXXXXX0644 58.53% (?) Help Available Balance \$11,381.86 Current Balance \$9,810.74 \$19,447 G Log Off Total Assets 59% View Transactions < Previous Next >

javascript://

|   | ជ               | Home                   | AMB Corp         | MB Corporate Demonstration (j) |                                      |                                         |                            |                |                   |          |                |  |  |  |
|---|-----------------|------------------------|------------------|--------------------------------|--------------------------------------|-----------------------------------------|----------------------------|----------------|-------------------|----------|----------------|--|--|--|
|   | ▦               | Payments ~             | Company Policy   |                                |                                      |                                         |                            |                |                   | 0        |                |  |  |  |
|   | Ξ               | Online Activity Center | Overviev         | v F                            | eatures                              | Accounts                                | User Roles                 |                |                   |          |                |  |  |  |
|   | Ξ               | eStatement             | -                |                                |                                      |                                         |                            |                |                   |          | and the second |  |  |  |
|   |                 | Services ~             |                  |                                | Per Day Approval                     | Per Month Approval                      | Per Account Approval       | Draft          | Approve           | Cancel   |                |  |  |  |
|   | Ξ               | User Management ^      | Transaction Type | Approval Limit                 | Limits                               | Limits                                  | Limits                     | Actions<br>Max | Actions           | Actions  |                |  |  |  |
|   |                 | User                   | ACH Collection   | \$1,000,000.00                 | 40 / \$1,000,000.00                  | 100 / \$1,000,000.00                    | 40/\$1,000,000.00          | 1<br>Anv       |                   |          |                |  |  |  |
| - |                 | User Roles             | 10110            | ¢1 000 000 00                  | 40 / 44 000 000 00                   | 100/01/00000000000000000000000000000000 | 10/141 000 000 00          | 1              | In turr           | n select | t each of      |  |  |  |
|   |                 | Company Policy         | ACH Payments     | \$1,000,000.00                 | 407\$1,000,000.00                    | 1007\$1,000,000.00                      | 407\$1,000,000.00          | Any            | the tra           | ansactio | on types       |  |  |  |
|   | ţĊţ             | Settings ~             | Payroll          | \$1,000,000.00                 | 40 / \$1,000,000.00                  | 100 / \$1,000,000.00                    | 40 / \$1,000,000.00        | 1<br>Any       | listed            | d to co  | nfigure        |  |  |  |
|   |                 | Reports                | Stop Payment     |                                | 40                                   | 100                                     | 40                         | 1              | entitler          | nents a  | nd limits.     |  |  |  |
|   | ⊠ <sup>19</sup> | Messages               | Transfer         |                                | 0.000 /                              | 0.000 /                                 | 0.000 (                    | 1              |                   |          |                |  |  |  |
|   | 0               | Locations              | Internal         | \$999,999,999.99               | \$999,999,999.99<br>\$999,999,999.99 | \$999,999,999.99                        | 9,9997<br>\$999,999,999.99 | Any            |                   |          |                |  |  |  |
|   | ?               | Help                   | Wire - Domestic  | \$1,000,000.00                 | 40 / \$1,000,000.00                  | 100 / \$1,000,000.00                    | 40 / \$1,000,000.00        | 1<br>Anv       | 1<br>Any          | 1<br>Any |                |  |  |  |
|   | G               | Log Off                | <b></b>          |                                |                                      |                                         |                            |                | 1.0000 <b>*</b> 1 |          |                |  |  |  |

|                              | ☆<br>且               | Home<br>Payments ~                   | AMB Corporate Demonstration (i)                                                                                                    |          |
|------------------------------|----------------------|--------------------------------------|----------------------------------------------------------------------------------------------------|----------|
|                              | Ξ                    | Online Activity Center<br>eStatement | Overview Features Accounts User Roles                                                                                                    |          |
|                              |                      | Services ~                           | ACH COLLECTION Change                                                                                                    |          |
|                              |                      | User<br>Liser Poles                  | Allowed Actions Approval Limits > Policy Tester                                                                                                    |          |
|                              | -0-                  | Company Policy                       | Allows ACH Collection transaction for any amount                                                                                                    | Actions  |
|                              | \$\$<br>\$           | Settings ~<br>Reports                | DRAFT AMOUNT II       APPROVALS       1       Subsidiaries       Image: Counts       Image: Counts <th< td=""><td>Actions.</td></th<> | Actions. |
| No.                          | ⊠ <sup>19</sup><br>⊘ | Messages                             |                                                                                                    |          |
|                              | ⑦<br>⊡               | Help<br>Log Off                      |                                                                                                    |          |
|                              | -                    |                                      |                                                                                                    |          |
| https://oplinebanking.amerik | anmome               | ntum bank/americanmomentum/uur a     |                                                                                                    |          |

Cancel

OK

| AMB Corporate | e Demonstration | Policy » ACH ( | Collection » I | Rule #1 |
|---------------|-----------------|----------------|----------------|---------|
|---------------|-----------------|----------------|----------------|---------|

|              | Allows ACH Collection transaction for any amount |                                    |            |             |          |              |           |  |  |  |  |
|--------------|--------------------------------------------------|------------------------------------|------------|-------------|----------|--------------|-----------|--|--|--|--|
| DRAFT AMOUNT | approvals<br>옴                                   | l <sub>SUBSIDIARIES</sub> 松<br>Any | accounts 🕂 | draft hours | LOCATION | ip addresses | sec codes |  |  |  |  |

| \$     | Any× |     |  |  |  |  |  |
|--------|------|-----|--|--|--|--|--|
| 1      | 2    | 3   |  |  |  |  |  |
| 4      | 5    | б   |  |  |  |  |  |
| 7      | 8    | 9   |  |  |  |  |  |
| Delete | 0    | Any |  |  |  |  |  |

Select Draft Amount and specify the amount to limit transactions. 'Any' means that the default amount will be used.

States and the o

Cancel

OK

| AMB Corporate | e Demonstration | Policy » ACH | Collection » | Rule #1 |
|---------------|-----------------|--------------|--------------|---------|
|---------------|-----------------|--------------|--------------|---------|

| Allows ACH Collection transaction for any amount |  |                                    |                   |             |                   |              |           |  |  |  |
|--------------------------------------------------|--|------------------------------------|-------------------|-------------|-------------------|--------------|-----------|--|--|--|
| DRAFT AMOUNT                                     |  | 1 <sub>SUBSIDIARIES</sub> 公<br>Any | accounts 🚅<br>Any | DRAFT HOURS | LOCATION 🕥<br>Any | ip addresses | sec codes |  |  |  |

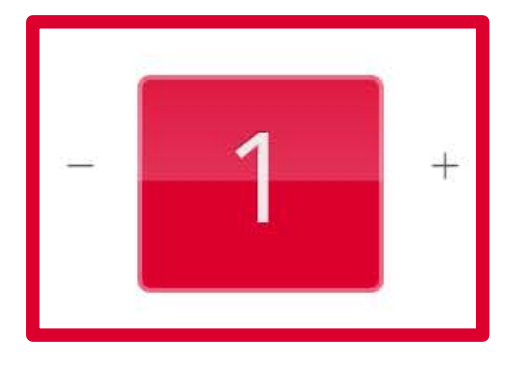

Select the number of approvers who must approve any transaction of this type.

widers & pick thildren on

⊘ Help T≩ LostOff

American Momentum Bank AMB Corporate Demonstration Policy » ACH Collection » Rule #1 OK Cancel Allows ACH Collection transaction for any amount DRAFT AMOUNT () IP ADDRESSES 쏪 公 1 31 APPROVALS DRAFT HOURS SUBSIDIARIES ACCOUNTS LOCATION SEC CODES 8 Any Any Any Any Any Any Any Items: AMB Corporate Demonstration Select a subsidiary if you have any. This changes the payment origination details and is optional. and the state of the state of the

#### AMB Corporate Demonstration Policy » ACH Collection » Rule #1

Cancel OK

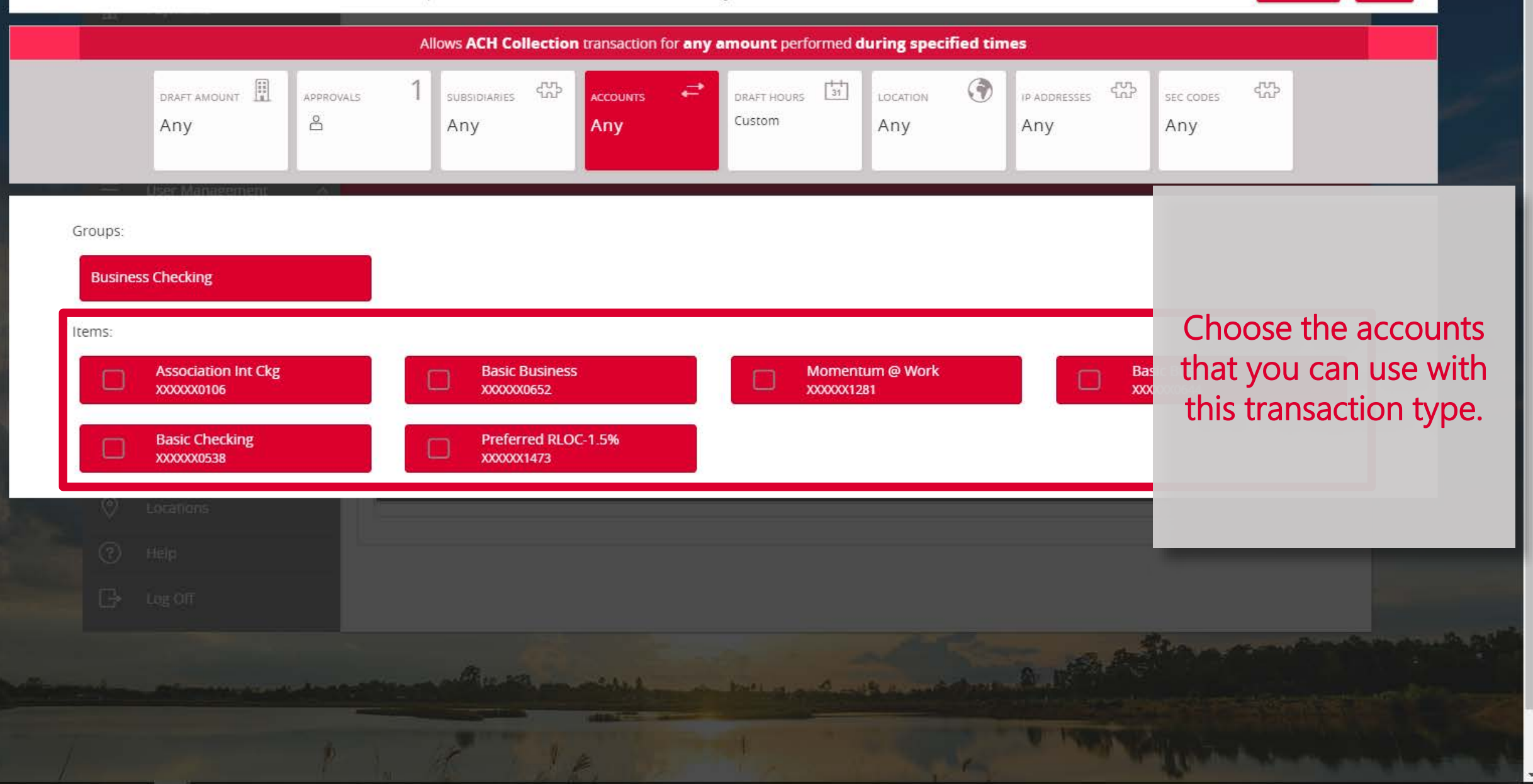

|                |                     |        |              |               |        |              |               |         |          |        |                 |               |          |          |             |       |          |     |        | Contract of Sec. Lt. |
|----------------|---------------------|--------|--------------|---------------|--------|--------------|---------------|---------|----------|--------|-----------------|---------------|----------|----------|-------------|-------|----------|-----|--------|----------------------|
| ncel OK        | Car                 |        |              | <i>‡</i> 1    | ule :  | on » I       | llect         | H Co    | » AC     | olicy  | on Po           | ratio         | nons     | e De     | pora        | 3 Cor | AME      |     |        |                      |
|                |                     |        |              | nes           | ïed ti | ıg spec      | ed <b>dur</b> | perform | iount p  | iny am | on for <b>a</b> | nsactio       | ction tr | CH Colle | llows A     | 1     |          |     |        | V N                  |
|                | sec codes 《았<br>Any | 쭚      | DRESSES<br>/ | IP ADD<br>Any | ۲      | cation<br>ny | đ             | urs C   | DRAFT HO | ₹      | ÷               | counts<br>.ny | XP ,     | DARIES   | suas<br>Any | 1     | PPROVALS |     | AMOUNT | draft.<br>Any        |
|                |                     |        |              |               |        |              |               |         | k        | Wee    |                 |               |          |          |             |       |          | 11  | ineeme | User Ma              |
| he hours that  | Select t            | 80m    | 1 7om        | n 60m         | m 50   | 3nm 4        | 2om           | Inm     | 12000    | llam   | 10am            | Qam           | m 8am    | 6am 7    | 5am         | dam   | am Sam   | lam | 12am   |                      |
| drafted. The   | can be              | - opin | , vbu        | n opin        |        | 2011 4       | zpin          | 1 pan   | icpin    | 11411  | 1 Uditi         | -5011         |          | Gam      | 2011        | 4011  |          |     |        | Sun                  |
| shown is 9-5   | example             |        |              |               |        |              |               |         |          |        |                 |               |          |          |             |       |          |     |        | Mon                  |
| y-Friday only. | Monday              |        |              |               |        |              |               |         |          |        | _               |               |          |          |             |       |          |     |        | Tue                  |
|                |                     |        |              |               |        |              |               |         |          |        |                 |               |          |          |             |       |          |     |        | Wed                  |
|                | _                   |        | 1<br>0       |               |        |              |               |         |          |        |                 |               |          |          |             |       |          |     |        | Thu                  |
| 10 m           |                     |        |              |               |        |              |               |         |          |        |                 |               |          |          |             |       |          |     |        | Fri                  |
|                |                     |        |              |               |        |              |               |         |          |        |                 |               |          |          |             |       |          |     |        | Sat                  |
|                |                     |        |              |               | _      |              |               | 1       |          | -      |                 | 1             | _        |          |             | -     |          |     |        | 1                    |

w.

AMERICAN MOMENTUM BANK

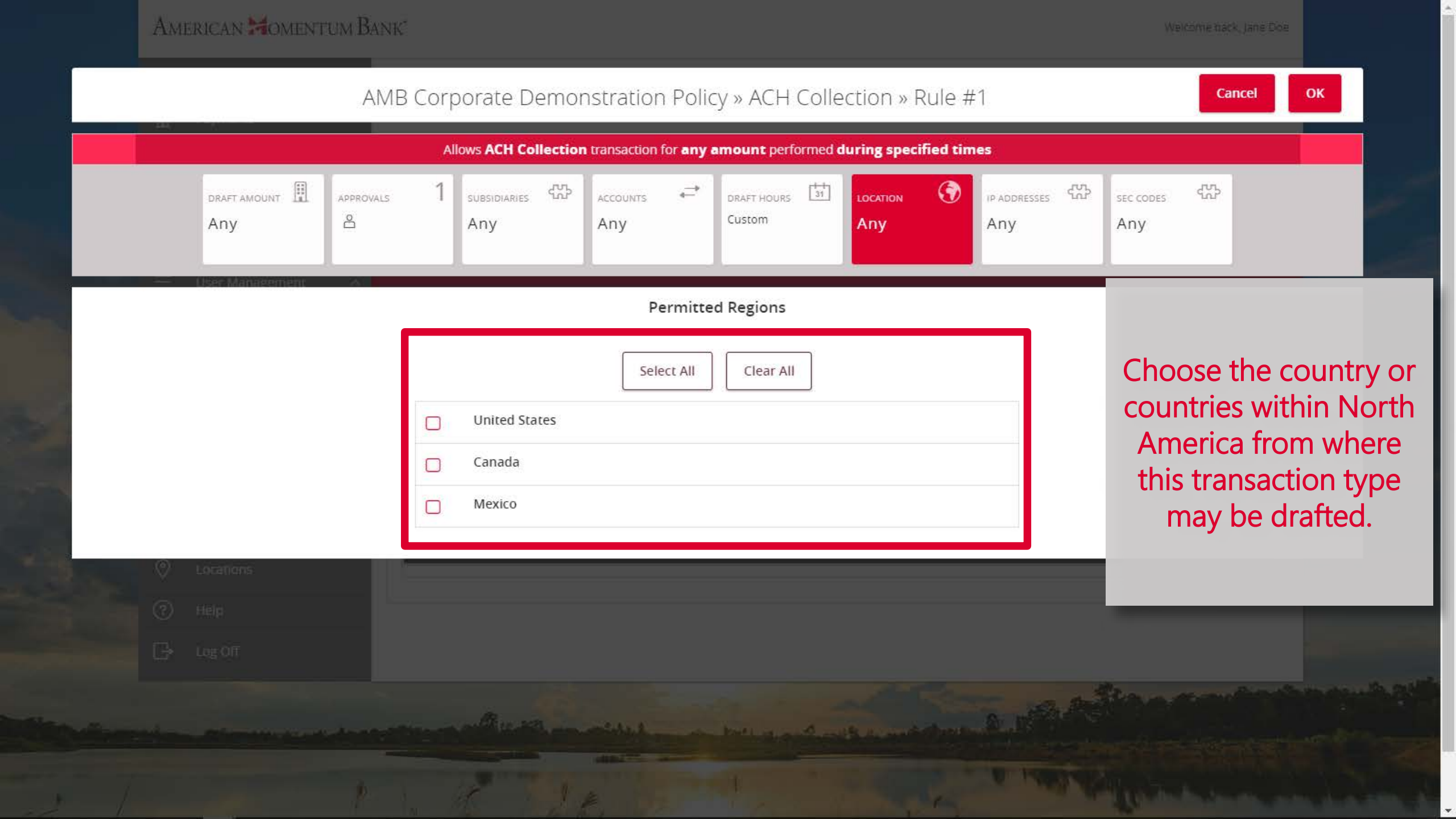

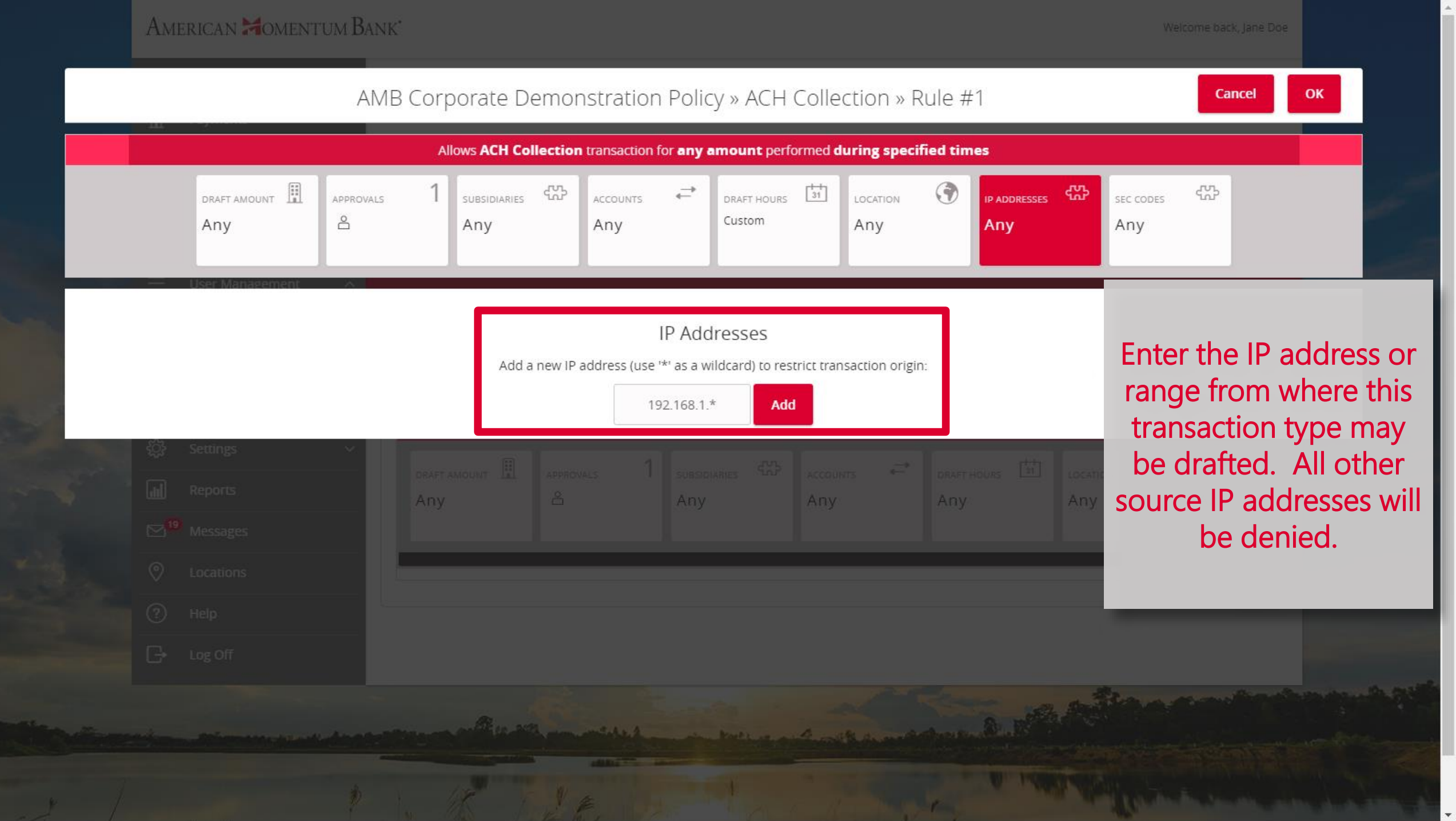

American Momentum Bank AMB Corporate Demonstration Policy » ACH Collection » Rule #1 OK Cancel Allows ACH Collection transaction for any amount performed during specified times DRAFT AMOUNT () 쭚 公 4CP 1 31 DRAFT HOURS ACCOUNTS APPROVALS SUBSIDIARIES IP ADDRESSES LOCATION SEC CODES 8 Custom Any Any Any Any Any Any Items: PPD CCD Select the SEC Codes that are allowed for this transaction type. Click OK when you are finished. weight a start and the second of

| ſ  | 2        | Home                   | AMB Corpora        | ate Demons                 | tration                  |                       | Save               |          |              |                |
|----|----------|------------------------|--------------------|----------------------------|--------------------------|-----------------------|--------------------|----------|--------------|----------------|
| E  |          | Payments ~             | Company Policy     |                            |                          |                       |                    | Save     | $\odot$      |                |
|    | =        | Online Activity Center | Overview           | Features                   | Accou                    | ints                  | User Roles         |          |              |                |
|    | Ξ        | eStatement             |                    |                            |                          |                       |                    |          |              | A              |
|    |          | Services ~             |                    | inge                       |                          |                       | 1                  |          |              |                |
| Ξ  | Ξ        | User Management ^      |                    |                            |                          |                       |                    |          |              |                |
|    |          | User                   | Allowed Ac         | tions A                    | ers                      | Select Policy         | Tester to          |          |              |                |
|    |          | User Roles             |                    |                            |                          | make sure the correct |                    |          |              |                |
|    |          | Company Policy         | Example Trans      | action                     |                          | restrictions are in   |                    |          |              |                |
| 20 | <u>}</u> | Settings 🗸 🗸           | Operations *       | Amount *                   | Account *                |                       | Subsidiary         |          | plac         | e.             |
| G  |          | Reports                | Draft              | \$1,000.00                 | Association Int          | Ckg XXXXXX •          | AMB Corporate Demo | onstra   | Note, you r  | nay have       |
|    | 19       | Мессадес               | ACH Class Code     | IP Addresses               | Location                 | Day                   | Time               |          | more that    | an one         |
|    | _        |                        | PPD                | 192.168.1.*                | United States            | • Any                 | •                  |          | Allowed      | Action.        |
| (  | ?        | Locations              | C Auth code provid | od                         |                          |                       |                    |          | ,            |                |
| (  | ?        | Help                   | Template used (i.  | eu<br>e. draft restricted) |                          |                       |                    |          |              | _              |
| C  | <b>}</b> | Log Off                |                    |                            |                          |                       |                    |          |              |                |
|    |          |                        | All                | 2 E.                       | the star of the starting |                       |                    |          |              |                |
|    |          |                        |                    |                            |                          |                       |                    |          |              |                |
|    |          |                        | DRAFT AMOUNT       | APPROVALS 1                | SUBSIDIARIES             | ACCOUNTS              | DRAFT HOURS        | LOCATION | IP ADDRESSES | and the second |
| 7  |          |                        | Any                | Å                          | Any                      | Any                   | THEAT              |          |              |                |

|   | ស៊              | Home                   | AMB Corporate Demonstration               |                                                                                                    |
|---|-----------------|------------------------|-------------------------------------------|----------------------------------------------------------------------------------------------------|
|   | Ħ               | Payments ~             | Company Policy                            |                                                                                                    |
|   | Ξ               | Online Activity Center | Overview Features Accounts User Roles     |                                                                                                    |
|   | Ξ               | eStatement             |                                           | and the second second s |
|   |                 | Services 🗸             | ACH COLLECTION Change                     |                                                                                                    |
|   | Ξ               | User Management ^      |                                           |                                                                                                    |
|   |                 | User                   | Allowed Actions Approval Limits           |                                                                                                    |
|   |                 | User Roles             |                                           | Select Approval Limits.                                                                                                    |
| - |                 | Company Policy         | MAXIMUM AMOUNT These limits are read-only | These are set for you                                                                                                    |
|   | ŝ               | Settings 🗸 🗸           | Per transaction \$1,000,000.00            | and act as the default if                                                                                                    |
|   | Jul             | Reports                | Per Account Per Day                       | you selected Any in the                                                                                                    |
|   | ⊠ <sup>19</sup> | Messages               | \$1,000,000.00                            | Allowed Action.                                                                                                    |
|   | 0               | Locations              | \$1,000,000.00                            |                                                                                                    |
| - | ?               | Help                   | Per Month                                 |                                                                                                    |
|   | G               | Log Off                | MAXIMUM COUNT                             |                                                                                                    |
| - |                 |                        | Per Account Per Day                       |                                                                                                    |
|   |                 |                        | 40                                        | and the second                                                                                                    |
| - |                 |                        | Per Day                                   |                                                                                                    |
| 1 |                 |                        | 40                                        |                                                                                                    |

|                                                                                                    |                 |                        | _     |                                |                            |            |                            |          |                                   |          |  |  |  |
|----------------------------------------------------------------------------------------------------|-----------------|------------------------|-------|--------------------------------|----------------------------|------------|----------------------------|----------|-----------------------------------|----------|--|--|--|
|                                                                                                    | <del>ن</del> ک  | Home                   | A     | MB Corporate Demonstration (i) |                            |            |                            |          |                                   |          |  |  |  |
|                                                                                                    | Ē               | Payments 🗸             | Con   | npany Policy                   |                            |            |                            |          |                                   |          |  |  |  |
|                                                                                                    | Ξ               | Online Activity Center |       | Overview                       | Features                   | Accounts   | User Roles                 |          |                                   |          |  |  |  |
|                                                                                                    | Ξ               | eStatement             | -     |                                |                            |            |                            |          | and the second                    |          |  |  |  |
|                                                                                                    |                 | Services ~             | ACH   | I COLLECTION Change            | e                          |            |                            |          |                                   |          |  |  |  |
|                                                                                                    | Ξ               | User Management ^      |       |                                |                            |            |                            |          |                                   |          |  |  |  |
|                                                                                                    |                 | User                   |       | Allowed Action                 | ns Appro                   | val Limits |                            |          |                                   |          |  |  |  |
|                                                                                                    |                 | User Roles             | - (*= |                                |                            |            |                            |          |                                   |          |  |  |  |
|                                                                                                    |                 | Company Policy         |       | MAX                            |                            |            | These limits are read-only | Coloct C |                                   |          |  |  |  |
|                                                                                                    | ŝ               | Settings 🗸 🗸           |       | \$1,                           | Per transaction 000,000.00 |            |                            | select s | ave when you<br>e finished.       |          |  |  |  |
|                                                                                                    | J               | Reports                |       | Per A                          | Account Per Day            |            |                            |          |                                   |          |  |  |  |
|                                                                                                    | ⊠ <sup>19</sup> | Messages               |       | \$1,                           | 000,000.00                 |            |                            |          |                                   |          |  |  |  |
|                                                                                                    | 0               | Locations              |       | \$1,                           | Per Day<br>000,000.00      |            |                            |          |                                   |          |  |  |  |
|                                                                                                    | ?               | Help                   |       |                                | Per Month                  |            |                            |          |                                   |          |  |  |  |
|                                                                                                    | G               | Log Off                |       | \$1,                           | 000,000.00                 |            |                            |          |                                   |          |  |  |  |
|                                                                                                    |                 |                        |       | M                              | AXIMUM COUNT               |            |                            |          |                                   |          |  |  |  |
| -                                                                                                    |                 |                        |       | Per A                          | Account Per Day            |            |                            |          |                                   |          |  |  |  |
| -                                                                                                    |                 |                        |       |                                | 40                         |            |                            |          | Section                           |          |  |  |  |
| Planet and                                                                                                    |                 |                        |       |                                | Per Dav                    |            |                            |          |                                   |          |  |  |  |
| 7                                                                                                    |                 |                        |       |                                | 40                         |            |                            |          | and the state of the state of the |          |  |  |  |
| /                                                                                                    |                 |                        |       |                                | DenMarth                   |            |                            |          | A H A I H                         |          |  |  |  |
| and in case of the local division of the local division of the loc |                 |                        |       |                                |                            |            |                            |          |                                   | s an the |  |  |  |

Welcome back, Jane Doe

|   | ជ               | Home                   | AMB Corp               | MB Corporate Demonstration       |                             |                             |                             |                |               |          |                |  |  |
|---|-----------------|------------------------|------------------------|----------------------------------|-----------------------------|-----------------------------|-----------------------------|----------------|---------------|----------|----------------|--|--|
|   | ▦               | Payments ~             | Company Policy         |                                  |                             |                             |                             |                |               | -        |                |  |  |
|   |                 | Online Activity Center | Overviev               | v F                              | eatures                     | Accounts                    | User Roles                  |                |               |          |                |  |  |
|   | Ξ               | eStatement             | _                      |                                  |                             |                             |                             |                |               |          | all the second |  |  |
|   |                 | Services ~             |                        |                                  | Per Day Approval            | Per Month Approval          | Per Account Approval        | Draft          | Approve       | Cancel   |                |  |  |
|   | Ξ               | User Management ^      | Transaction Type       | Approval Limit                   | Limits                      | Limits                      | Limits                      | Actions<br>Max | Actions       | Actions  |                |  |  |
|   |                 | User                   | ACH Collection         | \$1,000,000.00                   | 40 / \$1,000,000.00         | 100 / \$1,000,000.00        | 40 / \$1,000,000.00         | 1<br>4pv       |               |          |                |  |  |
|   |                 | User Roles             |                        |                                  |                             |                             |                             | Any            |               | · ·      |                |  |  |
|   |                 | Company Policy         | ACH Payments           | \$1,000,000.00                   | 40 / \$1,000,000.00         | 100 / \$1,000,000.00        | 40 / \$1,000,000.00         | 1<br>Any       | Don't         | forget y | /ou need       |  |  |
|   | ŝ               | Settings 🗸 🗸           | Payroll                | \$1,000,000.00                   | 40 / \$1,000,000.00         | 100 / \$1,000,000.00        | 40 / \$1,000,000.00         | 1<br>Any       | transa        | ction tv | pe if vou      |  |  |
|   | 4               | Reports                | Ston Payment           |                                  | 40                          | 100                         | 40                          | 1              | want to       | make     | changes        |  |  |
| 5 | ⊠ <sup>19</sup> | Messages               | stop ruyment           |                                  | 40                          | 100                         | 40                          | Any            |               |          | J              |  |  |
|   | 0               | Locations              | Transfer -<br>Internal | \$999,999,999.99                 | 9,999 /<br>\$999,999,999.99 | 9,999 /<br>\$999,999,999.99 | 9,999 /<br>\$999,999,999.99 | 1<br>Any       |               |          |                |  |  |
|   | ?               | Help                   | Wire - Domestic        | Vire - Domestic \$1,000,000.00 4 |                             | 100 / \$1,000,000.00        | 40 / \$1,000,000.00         | 1<br>Anv       | 1<br>Any      | 1<br>Any |                |  |  |
|   | G               | Log Off                |                        |                                  |                             |                             |                             | 10051050       | 1999 <b>-</b> |          |                |  |  |

trutt in a for all a state of the state

and the second second second second second second second second second second second second second second second

## American Momentum Bank

For more information, please contact our Treasury Support team at (866) 530-BANK (2265) Option 3 or email us at treasurysupport@americanmomentum.bank for assistance.